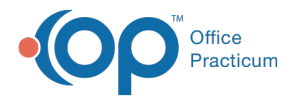

#### Important Content Update Message

We are currently updating the OP Help Center content for the release of OP 20. We appreciate your patience as we continue to update all of our content. To locate the version of your software, navigate to: **Help tab > About**.

# Locate Billing Information in the Staff Directory

Last Modified on 05/28/2020 1:28 pm EDT

#### Version 20.3

#### Path: Practice Management tab > Staff/Providers

# **Overview**

The **Provider Info** and **Practice Info** tabs in the **Staff Directory** hold the credentialing numbers used for billing, requisitions, and e-Prescribing.

## **Provider Info Tab**

- 1. Select a provider in the Staff Name column in the Staff Directory.
- 2. Click on the Provider Info tab to locate the provider's:
  - Signature name
  - Federal Tax ID or SSN

Ŧ

**Note**: The Federal Tax ID should *always* be entered on this tab. For more information on how this field is used for billing purposes, review the **Tax ID Setup** page.

- Provider NPI
- · Auto-population of referring provider

| Basic Info Data Visibility Provider Info Practice Info IIS Lab Links e-Prescribing                             |                             |             |  |  |  |  |  |  |
|----------------------------------------------------------------------------------------------------|-----------------------------|-------------|--|--|--|--|--|--|
| Cancel ure name:                                                                                               | Sloan J. Knox, MD           |             |  |  |  |  |  |  |
| First 21 characters of signature name appear on line 31 of the claim form. A comma MUST occur after last name. |                             |             |  |  |  |  |  |  |
| Signature graphic:                                                                                             | Add Signature G             | iraphic     |  |  |  |  |  |  |
|                                                                                                    |                             |             |  |  |  |  |  |  |
| License info:                                                                                                  | Pennsylvania                |             |  |  |  |  |  |  |
| License #:                                                                                                    | A123456                     |             |  |  |  |  |  |  |
| Federal DEA#:                                                                                                  | AB09865                     | State DEA#: |  |  |  |  |  |  |
| Federal Tax ID:                                                                                                | 1111111                     | or SSN:     |  |  |  |  |  |  |
| Provider NPID:                                                                                                 | 22222222                    | (line 24J)  |  |  |  |  |  |  |
| Provider UPIN:                                                                                                 |                             |             |  |  |  |  |  |  |
| Taxonomy code:                                                                                                 | 20800000X (HPTC - line 31)* |             |  |  |  |  |  |  |
| Merchant ID:                                                                                                   |                             |             |  |  |  |  |  |  |
| NADEAN #:                                                                                                    |                             |             |  |  |  |  |  |  |
| Auto-populate PCP as referring provider                                                                        |                             |             |  |  |  |  |  |  |

## **Practice Info Tab**

The Practice Info tab is where the Billing/Pay to Information and the Practice NPI fields can be found.

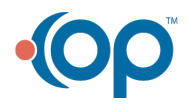

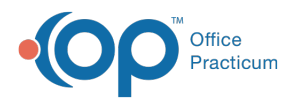

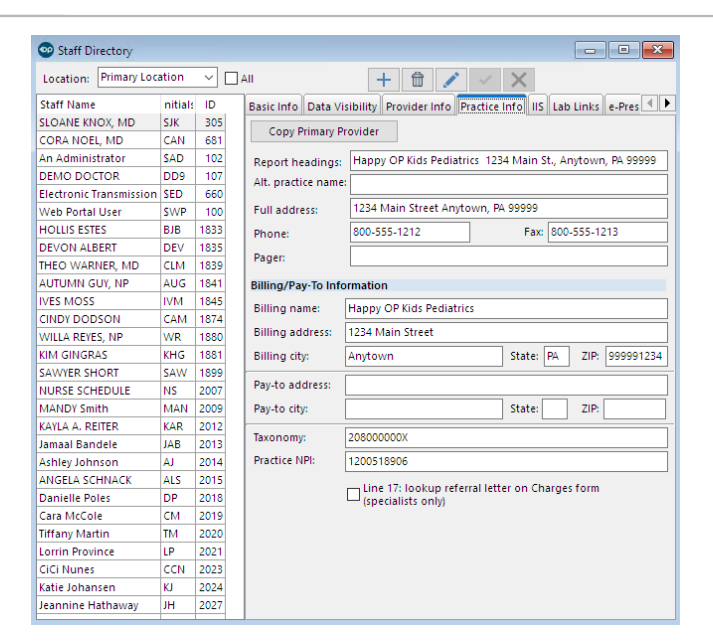

**Note**: This Practice NPI field is the last place OP will look when adding a Group NPI to claim. For more information on the order in which OP looks for Group NPI, visit **Group NPI Setup**.

#### Version 20.2

#### Path: Practice Management tab > Staff/Providers

# **Overview**

The **Provider Info** and **Practice Info** tabs in the **Staff Directory** hold the credentialing numbers used for billing, requisitions, and e-Prescribing.

## **Provider Info Tab**

- 1. Select a provider in the Staff Name column in the Staff Directory.
- 2. Click on the Provider Info tab to locate the provider's:
  - Signature name
  - Federal Tax ID or SSN

**Note**: The Federal Tax ID should *always* be entered on this tab. For more information on how this field is used for billing purposes, review the **Tax ID Setup** page.

Provider NPI

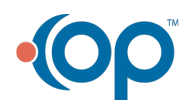

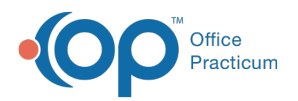

| Staff Directory                  |            |      |   |                   |                                                         |                                              |  |  |
|----------------------------------|------------|------|---|-------------------|---------------------------------------------------------|----------------------------------------------|--|--|
| Location: Primary Location V All |            |      |   |                   |                                                         |                                              |  |  |
| + 🛱 💉                            | ~          | >    | ( | Basic Info Data V | isibility Provider Inf                                  | fo Practice Info IIS Lab Links e-Prescribing |  |  |
| Staff Name                       | nitials    | ID   | ^ |                   | Sloan J. Knox, MD                                       |                                              |  |  |
| SLOANE KNOX, MD                  | SJK        | 305  |   | Signature name:   | First 21 characters of signature name appear on line 31 |                                              |  |  |
| CORA NOEL, MD                    | CAN        | 681  |   |                   | of the claim form. A                                    | A comma MUST occur after last name.          |  |  |
| An Administrator                 | \$AD       | 102  |   | License info:     | PENNSYLVANIA                                            |                                              |  |  |
| DEMO DOCTOR                      | DD9        | 107  |   | license #         |                                                         |                                              |  |  |
| Electronic Transmission          | \$ED       | 660  |   | ciccinic          |                                                         |                                              |  |  |
| Web Portal User                  | <b>SWP</b> | 100  |   | Federal DEA#:     |                                                         | State DEA#:                                  |  |  |
| HOLLIS ESTES                     | BJB        | 1833 |   | Federal Tax ID:   |                                                         | or SSN:                                      |  |  |
| DEVON ALBERT                     | DEV        | 1835 |   | Provider NPID:    |                                                         |                                              |  |  |
| THEO WARNER, MD                  | CLM        | 1839 |   |                   |                                                         | (line 24J)                                   |  |  |
| AUTUMN GUY, NP                   | AUG        | 1841 |   | Provider UPIN:    |                                                         |                                              |  |  |
| IVES MOSS                        | IVM        | 1845 |   | Taxonomy code:    | 208000000X                                              | (HPTC - line 31)*                            |  |  |
| CINDY DODSON                     | CAM        | 1874 |   | Merchant ID:      |                                                         |                                              |  |  |
| WILLA REYES, NP                  | WR         | 1880 |   | incrematic ib.    |                                                         |                                              |  |  |
| KIM GINGRAS                      | KHG        | 1881 |   | NADEAN #:         |                                                         |                                              |  |  |
| SAWYER SHORT                     | SAW        | 1899 |   |                   |                                                         |                                              |  |  |

# **Practice Info Tab**

The Practice Info tab is where the Billing/Pay to Information and the Practice NPI fields can be found.

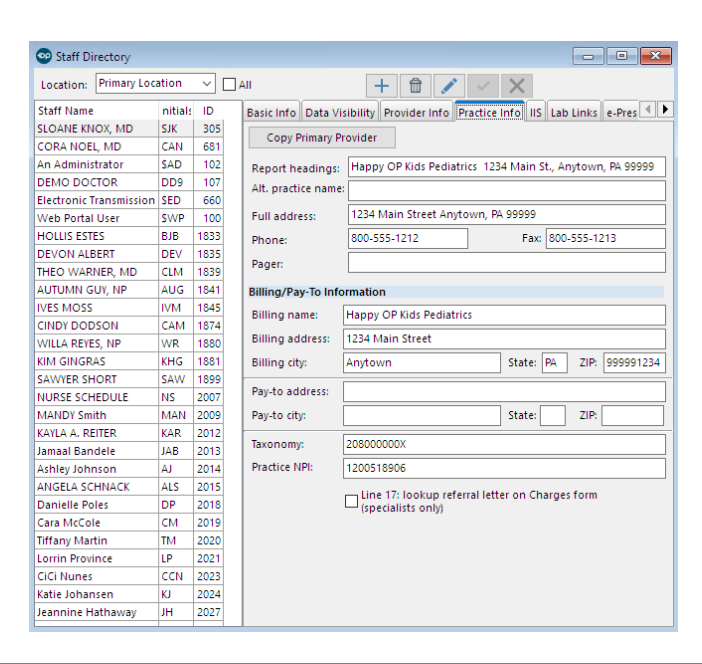

Ŧ

**Note**: This Practice NPI field is the last place OP will look when adding a Group NPI to claim. For more information on the order in which OP looks for Group NPI, visit **Group NPI Setup**.

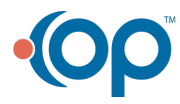